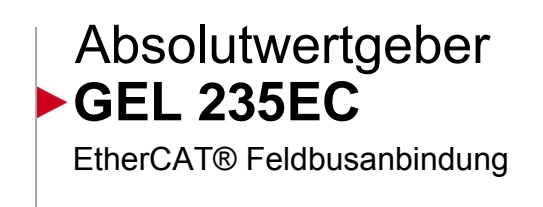

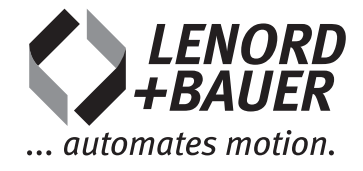

# Referenz

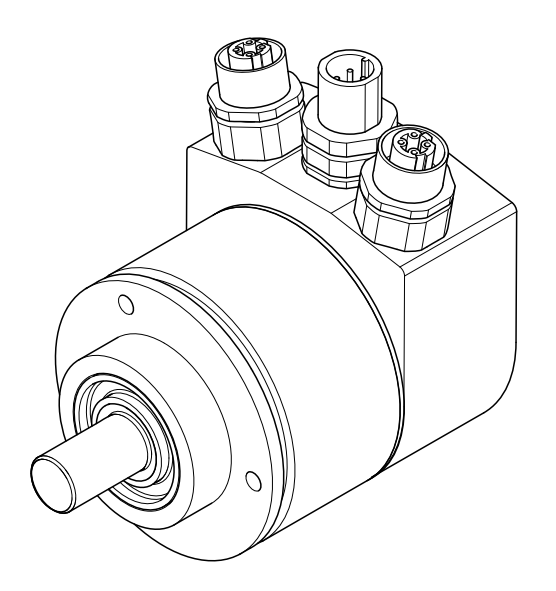

C

Irrtum und technische Änderungen vorbehalten.

#### Herausgeber:

Lenord, Bauer & Co. GmbH Dohlenstraße 32 46145 Oberhausen • Deutschland Telefon: +49 208 9963–0 • Telefax: +49 208 676292 Internet: www.lenord.de • E-Mail: info@lenord.de

Dok.-Nr. D-01R-235EC (1.1)

#### Inhalt

| 1 | <b>Zu di</b><br>1 1 | esem Dokument                                          | 5<br>5 |
|---|---------------------|--------------------------------------------------------|--------|
|   | 12                  | Zielarunne                                             | 5      |
|   | 1.2                 | Zahlenangaben                                          | 5      |
|   | 1.4                 | Symbole und Auszeichnungen                             | 5      |
| 2 | Ident               | ifikation des Absolutwertgebers                        | 7      |
| 3 | Hinw                | eise zur Vermeidung von Sachschäden und Fehlfunktionen | 8      |
|   | 3.1                 | Bestimmungsgemäße Verwendung                           | 8      |
|   | 3.2                 | Hinweise für Betreiber und Hersteller                  | 8      |
|   | 3.3                 | Veränderungen und Umbauten                             | 8      |
|   | 3.4                 | Reparaturen                                            | 8      |
|   | 3.5                 | Generelle Gefahrenquellen                              | 8      |
|   |                     | 3.5.1 Elektrostatische Entladung                       | 8      |
|   |                     | 3.5.2 Gegenstecker                                     | 9      |
|   |                     | 3.5.3 Kabelführung                                     | 9      |
|   | 3.6                 | EMV-Hinweise                                           | 9      |
| 4 | Ansc                | hluss- und Anzeigeelemente 1                           | 0      |
| 5 | Einbi               | ndung des Absolutwertgebers1                           | 1      |
|   | 5.1                 | Offline-Konfiguration1                                 | 1      |
|   | 5.2                 | Netzwerk-Scan 1                                        | 2      |
| 6 | CoE-                | Objektverzeichnis1                                     | 5      |
|   | 6.1                 | Kommunikationsparameter nach DS-301 1                  | 5      |
|   | 6.2                 | EtherCAT® Parameter 1                                  | 8      |
|   | 6.3                 | Herstellerspezifische Parameter 1                      | 8      |
|   | 6.4                 | Absolutwertgeber-Parameter nach DS 406 1               | 9      |
|   |                     | 6.4.1 Allgemeine Parameter 1                           | 9      |
|   |                     | 6.4.2 Diagnose-Parameter                               | 20     |

## 1 Zu diesem Dokument

Diese Beschreibung ist Teil der Busanschlusshaube und liefert die benötigten Informationen für einen sicheren Betrieb des Absolutwertgebers am EtherCAT®<sup>(1)</sup> Bus.

Unterstützt wird das Protokoll CANopen over EtherCAT (CoE).

Die EtherCAT® Grundfunktionen sind der Spezifikation zu entnehmen (www.ethercat.org). Dem realisierten Gebergeräteprofil liegt der CiA-Draft-Standard DS-406 zugrunde (www.canopen.org).

- Lesen Sie das Handbuch vor der Feldbusanbindung des Absolutwergebers sorgfältig durch.
- Bewahren Sie das Handbuch während der Lebensdauer der Busanschlusshaube auf.
- Stellen Sie sicher, dass das Handbuch dem Personal jederzeit zugänglich ist.
- Geben Sie das Handbuch an jeden nachfolgenden Besitzer oder Benutzer der Geräts weiter.
- Fügen Sie jede vom Hersteller des Geräts erhaltene Ergänzung bei.

## 1.1 Gültigkeit

Diese Beschreibung gilt ausschließlich für den Absolutwertgeber GEL 235 mit Ether-CAT® Busanschlusshaube. Sie liefert die erforderlichen Informationen für den korrekten Anschluss und die Einbindung des Absolutwertgebers in das Feldbussystem.

## 1.2 Zielgruppe

Diese Beschreibung richtet sich vorwiegend an das Fachpersonal, das den Absolutwertgeber mechanisch, elektrisch und funktional in eine Anlage einbauen soll, aber auch an den Hersteller und Betreiber der Anlage. Für die korrekte Einbindung des Absolutwertgebers in ein vorhandenes EtherCAT® Feldbussystem und Nutzung der CANopen-Funktionalität werden entsprechende Kenntnisse vorausgesetzt.

### 1.3 Zahlenangaben

Falls nicht explizit angegeben, werden dezimale Werte als Ziffern ohne Zusatz dargestellt (z. B. 1408). Binäre Werte werden mit einem "b" (z. B. 1101b) und hexadezimale Werte mit einem "h" (z. B. 680h) hinter den Ziffern gekennzeichnet.

### 1.4 Symbole und Auszeichnungen

In dieser Betriebsanleitung werden Symbole und Auszeichnungen verwendet, damit Sie bestimmte Informationen schneller erkennen.

<sup>&</sup>lt;sup>(1)</sup> EtherCAT® ist eine eingetragene Marke und patentierte Technologie lizenziert durch die Beckhoff Automation GmbH, Deutschland.

| S۱               | umbol | Reschreibung    |
|------------------|-------|-----------------|
| $\mathbf{U}_{i}$ | ymbol | Descritcibulity |

HINWEIS Gefahr von Sachschäden

- Wichtige Information zum Verständnis oder zum Optimieren von Arbeitsabläufen
- Auszuführender Arbeitsschritt
- $\rightarrow$  Seite 5 Querverweis zu einer Stelle in diesem Handbuch

## 2 Identifikation des Absolutwertgebers

Die Busanschlusshaube trägt ein Typenschild mit folgenden Angaben:

| LENORD<br>+BAUER<br>Dohlenstrasse 32<br>46145 Oberhausen<br>Germany<br>www.lenord.de | Type<br>S/N<br>CODE<br>V<br>Interf.<br>ST/MT<br>I | 235EC1312BQS3<br>1035001234<br>binär<br>24 V DC +/- 25%<br>EtherCAT<br>13 bit / 12 bit<br>100 mA | C C Made in Germany |
|--------------------------------------------------------------------------------------|---------------------------------------------------|--------------------------------------------------------------------------------------------------|---------------------|
|--------------------------------------------------------------------------------------|---------------------------------------------------|--------------------------------------------------------------------------------------------------|---------------------|

- Type Typ des verbundenen Absolutwertgebers laut Typenschlüssel in der Begleitdokumentation des Gebers (EC: integrierte Busanschlusshaube für Ether-CAT); bei Sonderversionen: GEL 235**Y**xxx, mit xxx = 001...999
- S/N Seriennummer des Absolutwertgebers
- Code Ausgabecode des Absolutwertes
- V Nennversorgungsspannung
- Interf Interfacetyp
- ST/MT Auflösung von Single- und Multiturnteil des Absolutwertgebers
- I Nennstromaufnahme von Busanschlusshaube und Absolutwertgeber

## 3 Hinweise zur Vermeidung von Sachschäden und Fehlfunktionen

#### 3.1 Bestimmungsgemäße Verwendung

Die Busanschlusshaube dient zur Integration des verbundenen Absolutwertgebers GEL 235 in ein bestehendes EtherCAT® System.

#### 3.2 Hinweise für Betreiber und Hersteller

- Stellen Sie sicher, dass folgende Anforderungen erfüllt sind:
  - Montage, Betrieb, Instandhaltung und Demontage werden nur von ausgebildetem und geschultem Fachpersonal durchgeführt bzw. durch eine verantwortliche Fachkraft kontrolliert.
  - Das Personal ist im Bereich elektromagnetische Verträglichkeit und im Umgang mit elektrostatisch gefährdeten Bauteilen geschult.
- Stellen Sie dem Personal die einschlägigen Unfallverhütungs- und Sicherheitsvorschriften zur Verfügung.
- Stellen Sie sicher, dass das Personal die einschlägigen Unfallverhütungs- und Sicherheitsvorschriften kennt.

#### 3.3 Veränderungen und Umbauten

Veränderungen und Umbauten können die Busanschlusshaube beschädigen.

Nehmen Sie bis auf die in dieser Betriebsanleitung beschriebenen T\u00e4tigkeiten keine Ver\u00e4nderungen oder Umbauten an der Busanschlusshaube vor.

#### 3.4 Reparaturen

Unsachgemäße Reparaturen können die Busanschlusshaube beschädigen.

Lassen Sie Reparaturen nur von LENORD+BAUER oder einer von LENORD+BAUER ermächtigten Stelle durchführen.

#### 3.5 Generelle Gefahrenquellen

#### 3.5.1 Elektrostatische Entladung

Elektrostatische Entladungen können die elektronischen Komponenten zerstören.

Berühren Sie die Steckerstifte und Anschlussdrähte nur bei geeigneter Körper-Erdung, beispielsweise über ein EGB-Armband.

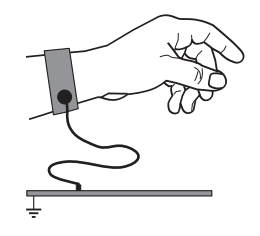

- Beachten Sie die regionalen Bestimmungen f
  ür elektrostatisch gef
  ährdete Bauelemente.

#### 3.5.2 Gegenstecker

Mangelhafter Sitz des Gegensteckers führt zu Übertragungsstörungen.

 Stellen Sie sicher, dass der Gegenstecker bei seitlicher Bewegung kein merkliches Spiel hat.

#### 3.5.3 Kabelführung

Das Anschluss-Kabel kann bei zu starker Biegung beschädigt werden.

Halten Sie den minimalen Biegeradius von etwa dem fünffachen (zehnfachen) Kabeldurchmesser bei fest (frei) verlegten Leitungen ein.

#### 3.6 EMV-Hinweise

Zur Verbesserung des elektromagnetischen Umfelds beachten Sie bitte folgende Einbauhinweise:

- Verwenden Sie möglichst nur Stecker mit Metallgehäuse oder einem Gehäuse aus metallisiertem Kunststoff und abgeschirmte Kabel; legen Sie den Schirm am Steckergehäuse auf.
- ► Legen Sie Schirme möglichst beidseitig und großflächig auf.
- ► Halten Sie alle ungeschirmten Leitungen möglichst kurz.
- Führen Sie Erdungsverbindungen möglichst kurz und mit großem Querschnitt aus (z.B. induktionsarmes Masseband, Flachbandleiter).
- Sollten zwischen den Maschinen- und Elektronik-Erdanschlüssen Potentialdifferenzen bestehen oder auftreten, sorgen Sie durch geeignete Maßnahmen dafür, dass über den Kabelschirm keine Ausgleichsströme fließen können; verlegen Sie z.B. Potentialausgleichsleitung mit großem Querschnitt oder verwenden Sie Kabel mit getrennter 2fach-Schirmung, wobei die Schirme nur auf jeweils einer Seite aufgelegt werden.

Letztendlich muss vom Maschinenhersteller ein Gesamtschirmkonzept unter Berücksichtigung aller eingesetzten Komponenten entwickelt werden.

- Verlegen Sie Signal- und Steuerleitungen räumlich von den Leistungskabeln getrennt. Ist dies nicht möglich, verwenden Sie paarig verseilte und geschirmte Leitungen (*twisted pair*).
- Stellen Sie sicher, dass extern Schutzma
  ßnahmen gegen Sto
  ßspannungen (Surge) durchgef
  ührt wurden (EN 61000-4-5).

#### 4 Anschluss- und Anzeigeelemente

#### Rückansicht

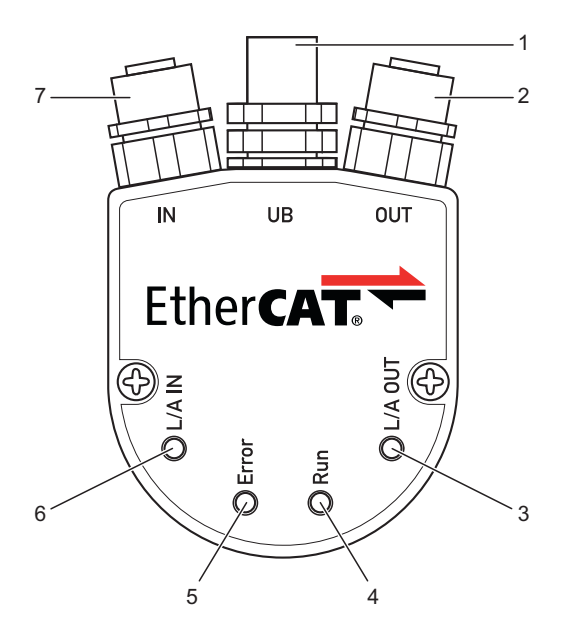

#### Stecker M12

Bus (IN und OUT), Buchsen

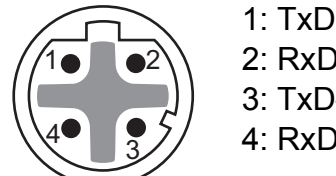

1: TxD+ 2: RxD+ 3: TxD-4: RxD-

- Stecker Spannungsversorgung 1
- 2 Stecker Bus-Ausgang
- LED (grün) Funktion Bus-Ausgang 3
- LED (grün) Betriebsbereitschaft 4
- 5 LED (grün/rot) Betriebszustand Absolutwertgeber
- 6 LED (grün) Funktion Bus-Eingang
- Stecker Bus-Eingang 7

Spannungsversorgung (UB), Stifte

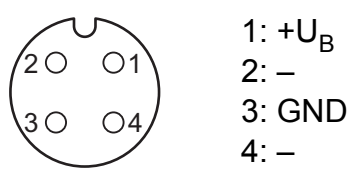

#### Zustandsanzeigen

Die beiden grünen LED "L/A IN" und "L/A OUT" signalisieren durch konstantes Leuchten eine korrekte Busverbindung und durch flackerndes Leuchten Aktivität auf dem betreffenden Bus.

Die anderen beiden LEDs informieren mit diversen Leucht- bzw. Blinkmustern über bestimmte Betriebs- oder Fehlerzustände des Systems:

- Error: Korrekter Betrieb des Absolutwertgebers (grün) oder Fehler (rot)
- Run: EtherCAT® Zustand des Absolutwertgebers

| LED                | Aktueller Zustand         |
|--------------------|---------------------------|
| Aus                | INIT                      |
| Blinkt gleichmäßig | PRE-OPERATIONAL           |
| Pulst              | SAFE-OPERATIONAL (online) |
| An                 | OPERATIONAL (online)      |

## 5 Einbindung des Absolutwertgebers

Die folgende Beschreibung ist zugeschnitten auf die im EtherCAT® Bereich vorwiegend eingesetzte Steuerung "TwinCAT" der Firma Beckhoff.

- ► Kopieren Sie die mitgelieferte Gerätebeschreibungsdatei des Absolutwertgebers in das Programmverzeichnis von TwinCAT unter \Io\EtherCAT auf Ihrem PC.
- Starten Sie den TwinCAT System-Manager.

Es existieren nun zwei Möglichkeiten für die Einbindung des Absolutwertgebers:

- 1. Offline-Konfiguration
- 2. Online-Scan des Netzweks (bevorzugt)

#### 5.1 Offline-Konfiguration

Klicken Sie im Explorer-Fenster von TwinCAT mit der rechten Maustaste auf den Eintrag E/A-Konfiguration\E/A Geräte\Gerät 1 (EtherCAT) und wählen Sie im Popup-Menü den Eintrag Box Anfügen:

| 🛒 GEL 235 EtherCAT.tsi                                                 | m - TwinCAT System Manager                                                                                           |                    |                                   |                    |
|------------------------------------------------------------------------|----------------------------------------------------------------------------------------------------|--------------------|-----------------------------------|--------------------|
| Datei Bearbeiten Aktionen                                              | Ansicht Optionen Hilfe                                                                                               |                    |                                   |                    |
|                                                                        |                                                                                                    | <u>r 👧 👧 🗞 🔍 🦉</u> | SINA ≣Q 02 66 % S                 | I 8                |
| <ul> <li>Generation</li> <li>Generation</li> <li>Generation</li> </ul> | n                                                                                                    | Allgemein Ada      | oter EtherCAT Online CoE - Online |                    |
| E/A - Konfiguration                                                    |                                                                                                    | Name:              | Gerät 1 (EtherCAT)                | ld: 1              |
| Gerät 1 (Ether                                                         | Box Anfügen                                                                                                    | Тур:               | EtherCAT                          |                    |
| Gerät 1-Pr                                                             | 🗮 Gerät Löschen                                                                                                    | Kommentar:         |                                   | ~                  |
| <ul> <li>Ausgänge</li> <li>InfoData</li> <li>Zuordnungen</li> </ul>    | <ul> <li>Online Reset</li> <li>Online Reload (Nur Konfig Modus)</li> <li>Online Delete (Nur Konfig Modus)</li> </ul> |                    |                                   |                    |
|                                                                        | 😭 Gerät Exportieren                                                                                                  |                    | Disabled                          | Symbole erzeugen 🗌 |
|                                                                        | Box Importieren                                                                                                    |                    |                                   |                    |

Es öffnet sich ein Fenster, in dem der Absolutwertgeber ausgewählt werden kann:

| Einfügen | eines EtherCAT Ger                                            | ätes                                |                     |                  |      |              |
|----------|---------------------------------------------------------------|-------------------------------------|---------------------|------------------|------|--------------|
| Suchen:  |                                                               | Name:                               | Box 2               | <u>M</u> ehrfach | 1    | ОК           |
| Тур:     | Beckhoff Autor     Cenord, Bauer     Denord, Bauer     Gel233 | nation GmbH<br>20. GmbH<br>EtherCAT | •                   |                  |      | Abbruch      |
|          | Weitere Informationer                                         | 1                                   | Zeige versteckte Ge | räte             | Show | w Sub Groups |

▶ Wählen Sie den Eintrag GEL235\_EtherCAT und bestätigen Sie ihn mit OK.

Der Absolutwertgeber ist nun als Box unter dem Namen GEL235\_EC\_001 im System-Manager aufgeführt.

Unter der Registerkarte CoE - Online sind die verfügbaren CANopen-Objekte aufgelistet. Die Inhalte der Objekte entstammen der Gerätebeschreibungsdatei und sind somit nicht aktuell (Absolutwertgeber ist offline).

Für den Aufbau der Kommunikation mit dem Absolutwertgeber muss in der Symbolleiste der Button "Neustart von TwinCAT im Konfig Modus (Shift F4)" oder "Neustart von TwinCAT System 'Run' (Strg F4)" betätigt werden.

| 😼 GEL 235 EtherCAT.tsm - TwinCAT System Manager                                                                                          |                          |                                                          |                    |                                     |
|----------------------------------------------------------------------------------------------------|--------------------------|----------------------------------------------------------|--------------------|-------------------------------------|
| Datei Bearbeiten Aktionen Ansicht Optionen Hilfe                                                                                         |                          |                                                          |                    |                                     |
| D 🛎 📽 🖬   🖨 🖪   X 🖻 🖻 🚑   M ð   🖳 🔒 🗸 🏄 🕺                                                                                                | 🙆 🏃 🖄 🛞                  | 💊 🖹 🔍 🖓 🚳 🕵 🧟                                            | " 🖉 😨 🥐            |                                     |
| SYSTEM - Konfiguration     SP5 - Konfiguration     SP5 - Konfiguration     E/A - Konfiguration     SP5 E/A Geräte     Gerät 1 (EtherCAT) | Neustart von Tw          | inCAT im Konfig Modus (Shift F4))PE<br>iste Auto Update  | - Online Online    | Show Offline Data                   |
| Gerät 1-Prozessabbild<br>→ Gerät 1-Prozessabbild-Info<br>æ- ≩f Eingänge                                                                  | Add to Sta               | rtup Offline Data                                        | Module OD (A       | oE Port): 0                         |
| <ul> <li>➡ InfoData</li> <li>➡ Box 1 (GEL235_EC_001)</li> <li>➡ PDO1-Mapping</li> </ul>                                                  | 1000<br>1001<br>€ 1003:0 | Device Type<br>Error Register<br>Pre-defined Error Field | M RO<br>M RO<br>RO | 0x00000000 (0)<br>0x00 (0)<br>> 0 < |
|                                                                                                    | 1008<br>1009<br>1004     | Device Name<br>Hardware Version<br>Software Version      | RO<br>RO<br>RO     | GEL235EC                            |
| En 🚰 Zuordnungen                                                                                                    | ± 1010:0<br>± 1011:0     | Restore Default Parameters                               | RW                 | >4<                                 |

Der Absolutwertgeber ist jetzt im Netz verfügbar und liefert seine aktuelle Position über das entsprechende PDO (Objekt 6004h).

#### 5.2 Netzwerk-Scan

Hierbei werden vom Master alle verfügbaren Slaves automatisch in das EtherCAT® Netzwerk eingebunden.

Klicken Sie im (gerade geöffneten) TwinCAT System-Manager den Zauberstab-Button "Suche nach Geräten (F5)" in der Symbolleiste:

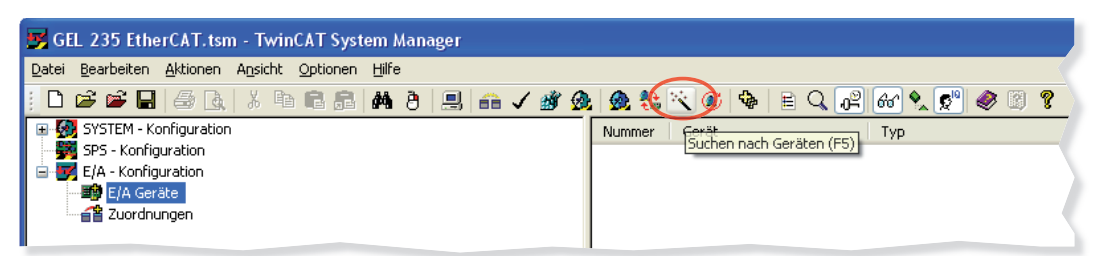

Bestätigen Sie die folgenden Meldungen mit Ja und OK:

| TwinCAT System Manager                         | TwinCAT System Manager                                               |
|------------------------------------------------|----------------------------------------------------------------------|
| Geräte sollten vorm Scannen neu geladen werden | HINWEIS: Es können nicht alle Gerätetypen automatisch erkannt werden |
| la Nein Abbrechen                              | OK Abbrechen                                                         |

Zuerst erscheinen in einem neuen Fenster die verfügbaren Master.

- ► Wählen Sie diejenige Ethernet-Karte aus, bei der der TwinCAT-Treiber installiert ist und bestätigen Sie die Auswahl mit OK.
- Bestätigen Sie die folgenden Meldungen mit Ja:

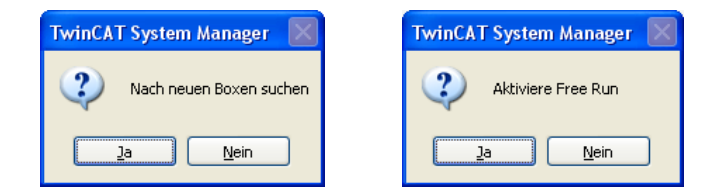

Wenn der gefundene Absolutwertgeber im TwinCAT System-Manager ausgewählt wird, so wird im unteren Fenster der aktuelle Positionswert angezeigt:

| 📴 GEL 235 EtherCAT.tsm - TwinCAT System Manager                                                                                                    |                       |                                |               |         |
|----------------------------------------------------------------------------------------------------|-----------------------|--------------------------------|---------------|---------|
| Datei Bearbeiten Aktionen Ansicht Optionen Hilfe                                                                                                    |                       |                                |               |         |
| D 🖆 📽 🖬 🚭 📐   ½ 🖻 🖻 📾   # ð   🖳 🕋 🗸 🏼 🧟                                                                                                    | 🙆 🚼 🖄 🚺               | 🛐 🍫 🖹 🔍 🖓 🚳 🍢 🤵                | 9 🧶 🙎         | ?       |
| General Control Contro Control Control Control Control Control Control Control Control Co                                                                                                    | Allgemein Ethe        | erCAT Prozessdaten Startup CoE | • Online Onli | ne      |
| and a second second se                                                                                                    | Name:                 | Box 1 (GEL235_EC_001)          |               |         |
| Gerät 1 (EtherCAT)                                                                                                    | Тур:                  | Gel235_EtherCAT                |               |         |
| Gerät 1-Prozessabbild-Info<br>Gerät 1-Prozessabbild-Info<br>Gerät 2-Prozessabbild-Info<br>Gerät 2-Prozessabbild-Info<br>Gerät 2-Prozessabbild-Info<br>Gerät 2-Prozessabbild-Info<br>Gerät 1-Prozessabbild-Info<br>Gerät 1-Prozessabbild-Info<br>Ge | Kommentar:            |                                |               |         |
| Box 1 (GEL235_EC_001)                                                                                                    |                       |                                |               |         |
|                                                                                                    |                       | Disabled                       |               | Symbole |
|                                                                                                    |                       |                                |               |         |
|                                                                                                    |                       |                                |               |         |
|                                                                                                    | Name                  | Online                         | Тур           | Größe   |
|                                                                                                    | Position(32Bit)       | 0×000045C7 (17863)             | UDINT         | 4.0     |
|                                                                                                    | VI WcState            | 0                              | BOOL          | 0.1     |
|                                                                                                    | ♥ State<br>^↑ Adc∆ddr | 11×0006 (6)                    |               | 2.0     |

Weitere Objekte können unter der Registerkarte CoE - Online ausgelesen werden:

| 😴 235_EtherCAT.tsm - TwinCAT Syste       | m Manager                  |                                        |                  |            |                              |                    |            |  |  |  |
|------------------------------------------|----------------------------|----------------------------------------|------------------|------------|------------------------------|--------------------|------------|--|--|--|
| Datei Bearbeiten Aktionen Ansicht Option | en Hilfe                   |                                        |                  |            |                              |                    |            |  |  |  |
| : D 🛎 📽 🖬 🎒 🖪 🕺 K 🖻 🕄 g                  | -<br>2   M                 | 🕯 🗸 💣 👧 👧 🎨 🎋                          | ( 🙆 🗣 🔳          | 0          | ? 667 🍡 9                    | se 📀               | ?          |  |  |  |
| 🕀 🤣 SYSTEM - Konfiguration               | 🗄 🐼 SYSTEM - Konfiguration |                                        |                  |            |                              |                    |            |  |  |  |
| - 🧱 SPS - Konfiguration                  | Aligemein EtherLA          | Prozessdaten Startur                   | JUE - Omine Doni | ine        |                              |                    |            |  |  |  |
| E/A - Konfiguration                      | Update List                | e Auto Hadata                          | Cinale Hadet     | - Che      | Office Data                  |                    |            |  |  |  |
| E/A Geräte                               |                            |                                        | Single opual     | e 🔄 shu    | iw Unine Data                |                    |            |  |  |  |
| Gerät 1 (EtherCAT)                       | Erweitert                  |                                        |                  |            |                              |                    |            |  |  |  |
| Gerät 1-Prozessabbild                    | Add to Startu              | p Online Data                          | Module (         | DD (AoE F  | Port): 0                     |                    |            |  |  |  |
|                                          | Index                      | Name                                   | Flag             | e          | Wert                         |                    |            |  |  |  |
| The State                                | 1000                       | Device Tune                            | MIBC             | , ,<br>I   | 0v00010196.0                 | 5942)              |            |  |  |  |
| Box 1 (GEL235_EC_001)                    | 1001                       | Error Register                         | MIRC             | )          | 0x00 (0)                     | ,0042)             |            |  |  |  |
| BOXT (deleteo_cc_oory                    |                            | Pre-defined Error Field                | RO               |            | > 0 <                        |                    |            |  |  |  |
|                                          | 1008                       | Device Name                            | RO               | 1          | GEL235_ECA                   | T_001              |            |  |  |  |
|                                          | 1009                       | Hardware Version                       | RO               |            | 1.0                          |                    |            |  |  |  |
| 🕀 🌸 WcState                              | 100A                       | Software Version                       | RO               |            | 1.0                          |                    |            |  |  |  |
| 🗊 象 InfoData                             | · ± · 1010:0               | Store Parameters                       | RW               |            | > 4 <                        |                    |            |  |  |  |
| □ 🚰 Zuordnungen                          |                            | Restore Default Parameters             | RW               |            | > 4 <                        |                    |            |  |  |  |
| Task 2 - Gerät 1 (EtherCAT)              |                            | Identity Object                        | M RC             | )          | > 4 <                        |                    |            |  |  |  |
|                                          | EE 1A00:0                  | PDU1-Mapping                           | M HU             | J :        | >1<                          |                    |            |  |  |  |
|                                          | 14020                      | PDU2-Mapping<br>PDU2-Mapping           | MINU             | J .        | > 2 <                        |                    |            |  |  |  |
|                                          | E 1A02.0                   | Sunc Manager Communication             | Tupe MIRC        | ) .<br>) · | × 2 <                        |                    |            |  |  |  |
|                                          | E 1C00.0                   | Sunc Manager ByPDD Assign              | MRC MRC          | , .<br>] · | 243<br>207                   |                    |            |  |  |  |
|                                          | Ē 1012.0                   | Sunc Manager TxPDD Assign              | M BV             | v ·        | >3<                          |                    |            |  |  |  |
|                                          | ± 2102:0                   | Measure parameters                     | BW               |            | >5<                          |                    |            |  |  |  |
|                                          |                            | User Data Storage                      | BW               |            | > 4 <                        |                    |            |  |  |  |
|                                          | 6000                       | Operating Parameters                   | RW               | 1          | 0x0000 (0)                   |                    |            |  |  |  |
|                                          | 6001                       | Units Per Revolution                   | RW               |            | 0x00010000 (8                | 65536)             |            |  |  |  |
|                                          | 6002                       | Total Measuring Range                  | BW               | 1          | 0x00010000 (8                | 65536)             |            |  |  |  |
|                                          | 6003                       | Preset Value                           | RW               |            | 0x00000000 ((                | ))                 |            |  |  |  |
|                                          | 6004                       | Position Value                         | RO F             | )          | 0x000081A4 (:                | 33188)             |            |  |  |  |
|                                          | 6030                       | Velocity Value                         | RO F             | · ·        | 0                            |                    |            |  |  |  |
|                                          | 6031                       | Velocity Value (Average)               | ROF              | 2          | 0                            |                    |            |  |  |  |
|                                          | 6040                       | Acceleration Value                     | HU F             | ,          | U                            |                    |            |  |  |  |
|                                          | 6041                       | Acceleration Value (Average)           | RUF              | ·          | 0                            |                    |            |  |  |  |
|                                          | 6500                       | Single Turn Resolution                 | nu<br>PO         |            | 0x0000 (0)<br>0v0001 0000 (0 | 55261              |            |  |  |  |
|                                          | 6502                       | Number of Distinguishable Bey          | volutions BD     |            |                              | 13330)<br>11       |            |  |  |  |
|                                          | 6508                       | Operating Time                         | BO               |            | OxFEFFFFFF (-                | "<br>1)            |            |  |  |  |
|                                          | 6509                       | Offset value                           | RO               | I          | 0x00000000 ((                | Ŋ                  |            |  |  |  |
|                                          |                            |                                        |                  |            |                              |                    |            |  |  |  |
|                                          | l<br>Name                  | Opline                                 | Turo             | C+20-      | - 0.du                       | Ein/Au-            |            |  |  |  |
|                                          | Marine                     | Unine                                  | тур              | Grobe      | >Adre                        | CiriyAus           |            |  |  |  |
|                                          | Velocity Value / A         | X UXUUUU81A4 (33188)<br>0v00000000 (0) | DINT             | 4.U<br>4.0 | 26.U<br>30.0                 | Eingang<br>Eingang |            |  |  |  |
|                                          | ◆ Acceleration Value       | . 0x00000000 (0)<br>0x00000000 (0)     | DINT             | 4 N        | 30.0<br>34.0                 | Eingang<br>Fingang |            |  |  |  |
|                                          | Velocity Value             | 0×00000000 (0)                         | DINT             | 4.0        | 38.0                         | Eingang            |            |  |  |  |
|                                          | Acceleration Value         | 0×00000000 (0)                         | DINT             | 4.0        | 42.0                         | Eingang            |            |  |  |  |
|                                          | <b>♦</b> †WcState          | 0                                      | BOOL             | 0.1        | 1522.0                       | Eingang            |            |  |  |  |
|                                          | <b>♦</b> ↑ State           | 0×0008 (8)                             | UINT             | 2.0        | 1548.0                       | Eingang            |            |  |  |  |
|                                          | 🔊 AdsAddr                  | CO A8 15 B4 02 01                      | AMSADDRESS       | 8.0        | 1550.0                       | Eingang            |            |  |  |  |
|                                          | <                          |                                        |                  |            |                              |                    | >          |  |  |  |
| Bereit                                   |                            |                                        |                  | Lokal      | (192.168.22.                 | 150.1.1)           | Free Run 🚽 |  |  |  |

## 6 CoE<sup>(1)</sup>-Objektverzeichnis

Im Objektverzeichnis sind alle unterstützten CANopen-Eigenschaften des Absolutwertgebers hinterlegt. Die Daten befinden sich spannungsausfallsicher im Flash-Speicher des Geräts und werden bei Power-On oder Reset in den Arbeitsspeicher (RAM) kopiert. Werden Daten im Objektverzeichnis geändert, so wird die Änderung nur im Arbeitsspeicher durchgeführt. Sollen die Daten dauerhaft gesichert werden, so müssen diese über das Objekt 1010h in den Flash-Speicher übernommen werden. Die ursprünglich enthaltenden Daten werden dadurch überschrieben.

Der Zugriff auf das Objektverzeichnis erfolgt mit Hilfe von SDO-Diensten.

Das Objektverzeichnis ist in drei Bereiche gegliedert:

- Kommunikationsparameter gemäß CANopen-Standard DS-301
- Herstellerspezifische Parameter
- Absolutwertgeber-Parameter gemäß CANopen-Standard DS-406

Die Einträge im Objektverzeichnis werden durch einen 16-Bit-Index adressiert. Jeder Index-Eintrag kann durch einen Subindex weiter untergliedert werden.

Erläuterungen zum nachfolgend dargestellten Objektverzeichnis:

- Zugr. (Zugriffsart): ro = nur lesen, rw = lesen und schreiben, const = nur lesen (Konstante)
- (Daten-)Typ: Uxx = Unsigned xx (xx = 8/16/32 → 1/2/4 vorzeichenlose Bytes), Sxx = Signed xx (xx = 16/32 → 2/4 vorzeichenbehaftete Bytes), STR = ASCII-Zeichenkette
- Sub = Subindex (Typ: U8)

#### 6.1 Kommunikationsparameter nach DS-301

| Index | Name           | Zugr. | Тур | Bedeutung                                                                                                    |
|-------|----------------|-------|-----|----------------------------------------------------------------------------------------------------|
| 1000h | Gerätetyp      | ro    | U32 | Wert: 00h xxh 01h 96h, mit xx =<br>01: Absolutwertgeber, Singleturn<br>02: Absolutwertgeber, Multiturn<br>03: Absolutwertgeber, Singleturn mit elek-<br>tronischem Umdrehungszähler |
| 1001h | Fehlerregister | ro    | U8  | Bit 0: 1 = allgemeiner Fehler (Absolutwert-<br>geber-Alarmmeldung)<br>Bit 1–7: nicht verwendet                                                                                      |

<sup>(1) &</sup>lt;u>CANopen over EtherCAT</u>

| Index | Name                | Zugr. | Тур |                                                                                                    | Bedeutung                                           |  |
|-------|---------------------|-------|-----|----------------------------------------------------------------------------------------------------|-----------------------------------------------------|--|
| 1003h | Vordefiniertes      | ro    | U32 | Sub                                                                                                    | Inhalt                                              |  |
|       | Fenierteid          |       |     | 00h                                                                                                    | Anzahl ≤ 20 (Typ: rw)                               |  |
|       |                     |       |     | 01h                                                                                                    | letzter Fehler                                      |  |
|       |                     |       |     | 02h                                                                                                    | vorletzter Fehler                                   |  |
|       |                     |       |     | :                                                                                                    |                                                     |  |
|       |                     |       |     | 14h                                                                                                    | erster der letzten 20 Fehler                        |  |
|       |                     |       |     | Fehle                                                                                                    | erspeicher löschen: 00h $\rightarrow$ Subindex 0    |  |
| 1008h | Herstellername      | const | STR | "GEL                                                                                                    | 235EC"                                              |  |
| 1009h | Hardware-Version    | const | STR | z.B. "                                                                                                    | V4.00"                                              |  |
| 100Ah | Software-Version    | const | STR | z.B. "                                                                                                    | V1.06"                                              |  |
| 1010h | Parameter speichern | rw    | U32 | Überl<br>RAM                                                                                                    | ragung der Parameterwerte aus dem<br>in das Flash   |  |
|       |                     |       |     | <ul> <li>Schreiben<br/>Codewort "save" in umgekehrter<br/>Schreibweise (65766173h) in den jew<br/>ligen Subindex schreiben</li> </ul>                                                            |                                                     |  |
|       |                     |       |     | <ul> <li>Lesen         Bit 0 = 1: Gerät speichert Parameter a<br/>Kommando     </li> <li>Bit 1 = 1: Gerät speichert Parameter<br/>nicht automatisch</li> <li>Bit 2–31 = 0: reserviert</li> </ul> |                                                     |  |
|       |                     |       |     | Sub                                                                                                    | Inhalt                                              |  |
|       |                     |       |     | 00h                                                                                                    | Anzahl der Speichermöglichkei-<br>ten = 4 (Typ: ro) |  |
|       |                     |       |     | 01h                                                                                                    | Alle Parameter                                      |  |
|       |                     |       |     | 02h                                                                                                    | Nur Kommunikationsparameter<br>(DS-301)             |  |
|       |                     |       |     | 03h                                                                                                    | Nur Geräteparameter (DS-406)                        |  |
|       |                     |       |     | 04h                                                                                                    | Nur herstellerspezifische Parameter                 |  |

| Index | Name                  | Zugr. | Тур |                                                                                            | Bedeutung                                                                                                    |  |
|-------|-----------------------|-------|-----|--------------------------------------------------------------------------------------------|----------------------------------------------------------------------------------------------------|--|
| 1011h | Defaultwerte<br>laden | rw    | U32 | Gerä <sup>.</sup><br>zurüc                                                                 | Geräteparameter auf ihre Standardwerte zurücksetzen                                                                                                    |  |
|       |                       |       |     | • S<br>C<br>S<br>W<br>• L<br>B<br>S<br>B                                                   | <ul> <li>Schreiben<br/>Codewort "load" in umgekehrter<br/>Schreibweise (64616F6Ch) in den je-<br/>weiligen Subindex schreiben</li> <li>Lesen<br/>Bit 0 = 1: Gerät unterstützt das Zurück<br/>setzen auf Standardwerte<br/>Bit 1–31 = 0: reserviert</li> </ul> |  |
|       |                       |       |     | Sub                                                                                        | Inhalt                                                                                                    |  |
|       |                       |       |     | 00h                                                                                        | Anzahl der Rücksetzmöglichkei-<br>ten = 4 (Typ: ro)                                                                                                    |  |
|       |                       |       |     | 01h                                                                                        | Alle Parameter                                                                                                    |  |
|       |                       |       |     | 02h                                                                                        | Nur Kommunikationsparameter<br>(DS-301)                                                                                                    |  |
|       |                       |       |     | 03h                                                                                        | Nur Geräteparameter (DS-406)                                                                                                    |  |
|       |                       |       |     | 04h                                                                                        | Nur herstellerspezifische Parameter                                                                                                    |  |
| 1018h | Objekt-               | ro    | U32 | Sub                                                                                        | Inhalt                                                                                                    |  |
|       | Identification        |       |     | 00h                                                                                        | Anzahl IDs = 4                                                                                                    |  |
|       |                       |       |     | 01h                                                                                        | Hersteller-ID: 20422B4Ch                                                                                                    |  |
|       |                       |       |     | 02h                                                                                        | Code: 235ECh                                                                                                    |  |
|       |                       |       |     | 03h                                                                                        | Revisions-Nr.: z.B. 01100100h                                                                                                    |  |
|       |                       |       |     | 04h                                                                                        | Serien-Nr.: xxxxxxxh                                                                                                    |  |
| 1A00h | PDO1-Mapping          | rw    | U32 | Aktuelle Position (60040020h)                                                              |                                                                                                    |  |
| 1A01h | PDO2-Mapping          | rw    | U32 | Geschwindigkeit und Beschleunigung                                                         |                                                                                                    |  |
| 1A02h | PDO3-Mapping          |       |     | PDO2: Gleitender Mittelwert über die<br>Objekt 2102h festgelegten We<br>(Subindex 02h/03h) |                                                                                                    |  |
|       |                       |       |     | PDO:                                                                                       | 3: Aktueller Wert                                                                                                    |  |
|       |                       |       |     | Sub                                                                                        | Inhalt                                                                                                    |  |
|       |                       |       |     | 00h                                                                                        | Anzahl Einträge = 2 (Typ: ro)                                                                                                    |  |
|       |                       |       |     | 01h                                                                                        | Geschwindigkeit (PDO2:<br>60310020h, PDO3: 60300020h)                                                                                                    |  |
|       |                       |       |     | 02h                                                                                        | Beschleunigung (PDO2: 60410020h,<br>PDO3: 60400020h)                                                                                                    |  |

## 6.2 EtherCAT® Parameter

| Index | Name                                         | Zugr. | Тур    |                                   | Bedeutung                                       |  |
|-------|----------------------------------------------|-------|--------|-----------------------------------|-------------------------------------------------|--|
| 1C00h | 00h Sync-Manager, ro U8                      | Sub   | Inhalt |                                   |                                                 |  |
|       | typ                                          |       |        | 00h                               | Anzahl der Typen = 4                            |  |
|       |                                              |       |        | 01h                               | 1 = Mailbox Empfang ( $\rightarrow$ Slave)      |  |
|       |                                              |       |        | 02h                               | 2 = Mailbox Senden                              |  |
|       |                                              |       |        | 03h                               | 0 = nicht verwendet                             |  |
|       |                                              |       |        | 04h                               | 4 = Eingang Prozessdaten (Slave $\rightarrow$ ) |  |
| 1C12h | Sync-Manager,<br>RxPDO-Zuord-<br>nung        | ro    | U16    | Inhalt: 0 (RxPDO nicht verfügbar) |                                                 |  |
| 1C13h | Sync-Manager, rw U16<br>TxPDO-Zuord-<br>nung | U16   | Sub    | Inhalt                            |                                                 |  |
|       |                                              |       |        | 00h                               | Anzahl der TxPDOs = 3 (Typ: ro)                 |  |
|       |                                              |       |        | 01h                               | 1A00h                                           |  |
|       |                                              |       |        | 02h                               | 1A01h                                           |  |
|       |                                              |       |        | 03h                               | 1A02h                                           |  |

## 6.3 Herstellerspezifische Parameter

| Index | Name          | Zugr. | Тур | Bedeutung |                                                                                                    |  |
|-------|---------------|-------|-----|-----------|----------------------------------------------------------------------------------------------------|--|
| 2102h | Messparameter | rw    | U16 | Sub       | Inhalt                                                                                                    |  |
|       |               |       |     | 00h       | Anzahl der Einträge = 4 (Typ: ro)                                                                                                    |  |
|       |               |       |     | 01h       | Geschwindigkeitseinheit                                                                                                    |  |
|       |               |       |     |           | <ol> <li>Inkremente pro Sekunde</li> <li>Inkremente pro Minute</li> <li>Umdrehungen pro Sekunde</li> <li>Umdrehungen pro Minute</li> </ol> |  |
|       |               |       |     | 02h       | Anzahl Messwerte für Geschwindig-<br>keitsmittelwert (1500)                                                                                |  |
|       |               |       |     | 03h       | Anzahl Messwerte für Beschleuni-<br>gungsmittelwert (1…500)                                                                                |  |
|       |               |       |     | 04h       | Torzeit für Geschwindigkeitsmes-<br>sung (1…600 ms, Default: 10 ms)                                                                        |  |

| Index | Name      | Zugr. | Тур | Bedeutung |                                           |  |
|-------|-----------|-------|-----|-----------|-------------------------------------------|--|
| 2103h | Anwender- | rw    | U32 | Sub       | Inhalt                                    |  |
|       | speichei  |       |     | 00h       | Anzahl der Datenspeicher = 4<br>(Typ: ro) |  |
|       |           |       |     | 01h04h    | Datenspeicher 14                          |  |

## 6.4 Absolutwertgeber-Parameter nach DS 406

#### 6.4.1 Allgemeine Parameter

| Index | Name                                         | Zugr. | Тур | Bedeutung                                                                                                    |
|-------|----------------------------------------------|-------|-----|----------------------------------------------------------------------------------------------------|
| 6000h | Betriebs-<br>parameter                       | rw    | U16 | Codefolge (Drehrichtung)<br>Bit 0 = 0: aufsteigend bei Drehung im Uhr-<br>zeigersinn (cw), Defaultwert<br>Bit 0 = 1: aufsteigend bei Drehung entgegen<br>dem Uhrzeigersinn (ccw)<br>Bei einer Änderung wird ein vorher festge- |
|       |                                              |       |     | legter Preset-Wert (Objekt 6003h) gelöscht.                                                                                                    |
| 6001h | Messschritte pro<br>Umdrehung<br>(Auflösung) | rw    | U32 | Wertebereich: 0 max. physikalische Auf-<br>lösung pro Umdrehung (z.B. 2000h bei 13<br>Bit Singleturn)                                                                                                    |
|       |                                              |       |     | Hiermit ergibt sich der aktuelle Positions-<br>wert <i>Pos</i> zu:<br>Pos = Codewert × Wert aus 6001h / Wert<br>aus 6501h                                                                                                    |
|       |                                              |       |     | Bei einer Änderung wird ein vorher festge-<br>legter Preset-Wert (Objekt 6003h) gelöscht.                                                                                                    |
| 6002h | Gesamtzahl der<br>Messschritte               | ro    | U32 | Wertebereich: 0 max. physikalische Ge-<br>samtauflösung (Wert aus Objekt 6501h ×<br>Anzahl der möglichen Umdrehungen, z.B.<br>1000000h bei je 12 Bit Singleturn und Mul-<br>titurn)                                            |
|       |                                              |       |     | Der Messbereich ist auf diesen Wert einge-<br>schränkt.                                                                                                    |

| Index | Name                                 | Zugr. | Тур | Bedeutung                                                                                                    |
|-------|--------------------------------------|-------|-----|----------------------------------------------------------------------------------------------------|
| 6003h | Preset-Wert                          | rw    | U32 | Abgleich der Nullposition des Absolutwert-<br>gebers mit dem Maschinen-Nullpunkt                                                                                                    |
|       |                                      |       |     | Wertebereich: 0 programmierte Gesamt-<br>auflösung; FFFFFFFFh löscht den Preset.                                                                                                    |
|       |                                      |       |     | Der Preset-Wert wird intern in einen ent-<br>sprechenden Offset-Wert umgerechnet und<br>zum Positionswert addiert (Offset = Preset<br>– Position; Wert $\rightarrow$ Objekt 6509h). |
|       |                                      |       |     | Bei einer Änderung der Codefolge oder der<br>Auflösung wird der Preset-Wert gelöscht.                                                                                               |
| 6004h | Positionswert                        | ro    | U32 | Aktueller, mit Auflösung, Preset und Offset<br>verrechneter Positionswert des Absolut-<br>wertgebers (gemappt in PDO1)                                                              |
| 6030h | Geschwindigkeits-<br>wert            | ro    | S32 | Aktueller Wert (gemappt in PDO3, mit aktu-<br>eller Beschleunigung)                                                                                                    |
| 6031h | Geschwindigkeits-<br>wert, gemittelt | ro    | S32 | Gleitender Mittelwert über die in Objekt<br>2102h festgelegte Anzahl von Messwerten<br>(gemappt in PDO2, mit gemittelter Be-<br>schleunigung)                                       |
| 6040h | Beschleunigungs-<br>wert             | ro    | S32 | Aktueller Wert (gemappt in PDO3, mit aktu-<br>eller Geschwindigkeit)                                                                                                    |
| 6041h | Beschleunigungs-<br>wert, gemittelt  | ro    | S32 | Gleitender Mittelwert über die in Objekt<br>2102h festgelegte Anzahl von Messwerten<br>(gemappt in PDO2, mit gemittelter Ge-<br>schwindigkeit)                                      |

## 6.4.2 Diagnose-Parameter

| Index | Name                      | Zugr. | Тур | Bedeutung                                                                                                    |
|-------|---------------------------|-------|-----|----------------------------------------------------------------------------------------------------|
| 6500h | Betriebszustand           | ro    | U16 | Auslesen der über Objekt 6000h vorgenom-<br>menen Einstellungen                                                                             |
| 6501h | Singleturn-Auflö-<br>sung | ro    | U32 | Physikalische Auflösung, z.B. 12 Bit ⇒<br>1000h = 4096 Schritte                                                                             |
| 6502h | Multiturn-Auflö-<br>sung  | ro    | U32 | Physikalische Anzahl der Umdrehungen,<br>z.B. 13 Bit ⇒ 2000h = 8192 Umdrehungen                                                             |
| 6508h | Betriebszeit              | ro    | U32 | nicht unterstützt, Wert = FFFFFFFFh                                                                                                    |
| 6509h | Offset-Wert               | ro    | U32 | Intern errechneter Versatz zwischen dem<br>gesetzten Preset-Wert (→ Objekt 6003h)<br>und der zu diesem Zeitpunkt vorhandenen<br>Istposition |